## Gmail(G Suite)初期設定手順

1. 本学の Gmail(G Suite)専用 URL ヘアクセスします

## http://mail.ndu.ac.jp/

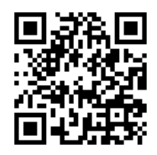

| Google                                             |  |  |
|----------------------------------------------------|--|--|
| ログイン<br>Gmail に移動                                  |  |  |
| メールアドレスを入力してく<br>@ndu.ac.jp                        |  |  |
| メールアドレスを忘れた場合                                      |  |  |
| ご自分のパソコンでない場合は、プライベート ウィン<br>ドウを使用してログインしてください。 詳細 |  |  |
| アカウントを作成 次へ                                        |  |  |

2. 配布しましたメールアドレスを入力し「次へ」、 仮パスワードを入力し「次へ」をクリックします

| Google<br>ログイン<br>Gmail に移動                                  | Google<br>ようこそ                                                                                         |
|--------------------------------------------------------------|----------------------------------------------------------------------------------------------------|
| <ul> <li>メールアドレスを入力してください</li> <li>@tky.ndu.ac.jp</li> </ul> | <ul> <li>@tky.ndu.ac.jp &gt;</li> <li>パスワードを入力</li> <li>・・・・・・・・・・・・・・・・・・・・・・・・・・・・・・・・・・・・</li></ul> |
| ご自分のパソコンでない場合は、ブライベート ウィン<br>ドウを使用してログインしてください。 詳細           | □ パスワードを表示します                                                                                          |
| アカウントを作成 次へ                                                  | パスワードをお忘れの場合 次へ                                                                                        |

3. 認証画面が表示されます。内容を確認し「同意する」をクリックします

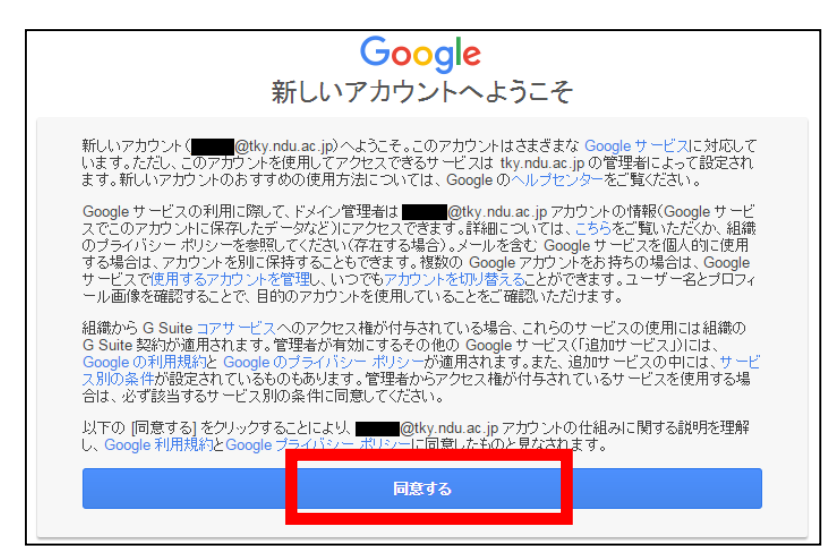

## Gmail(G Suite)初期設定手順

4. 新しいパスワードを設定します

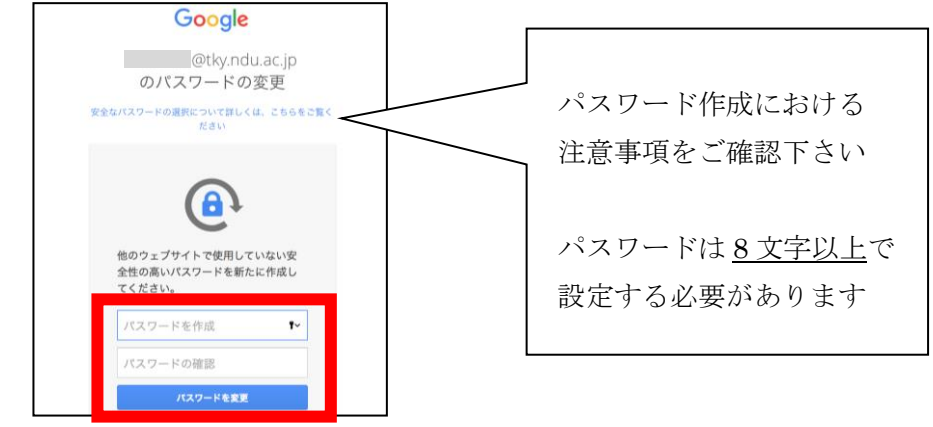

5. 本人確認画面が表示されますので「次へ」をクリックし、 4 で新しく設定したパスワードを再度入力します

| Google                                                   | Google                                                                   |
|----------------------------------------------------------|--------------------------------------------------------------------------|
| 本人確認<br><sup>@tky.ndu.ac.jp</sup>                        | @tky.ndu.ac.jp ~                                                         |
| アカウントを安全に保つため、本人確認が必要です。<br>統行するには、もう一度ログインしてください。<br>次へ | 統行するには、まず本人確認を行ってください<br>パスワードを入力<br>・パスワードをお忘れの場合<br>バスワードをお忘れの場合<br>次へ |

6. アカウントの保護設定※(設定は任意)を行う場合には「更新」をクリックし 画面の指示に従い個人の携帯電話番号やメールアドレスを入力ください 設定しない場合は「確認」をクリックします

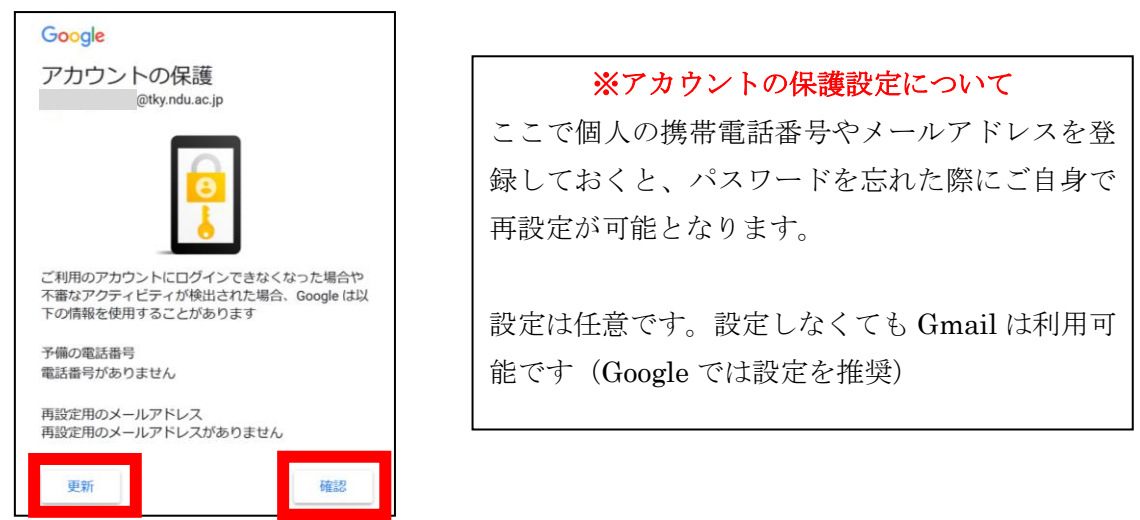

以上で、Gmail(G suite)の初期設定は終了です。

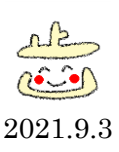